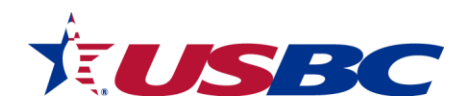

# **Event Registration**

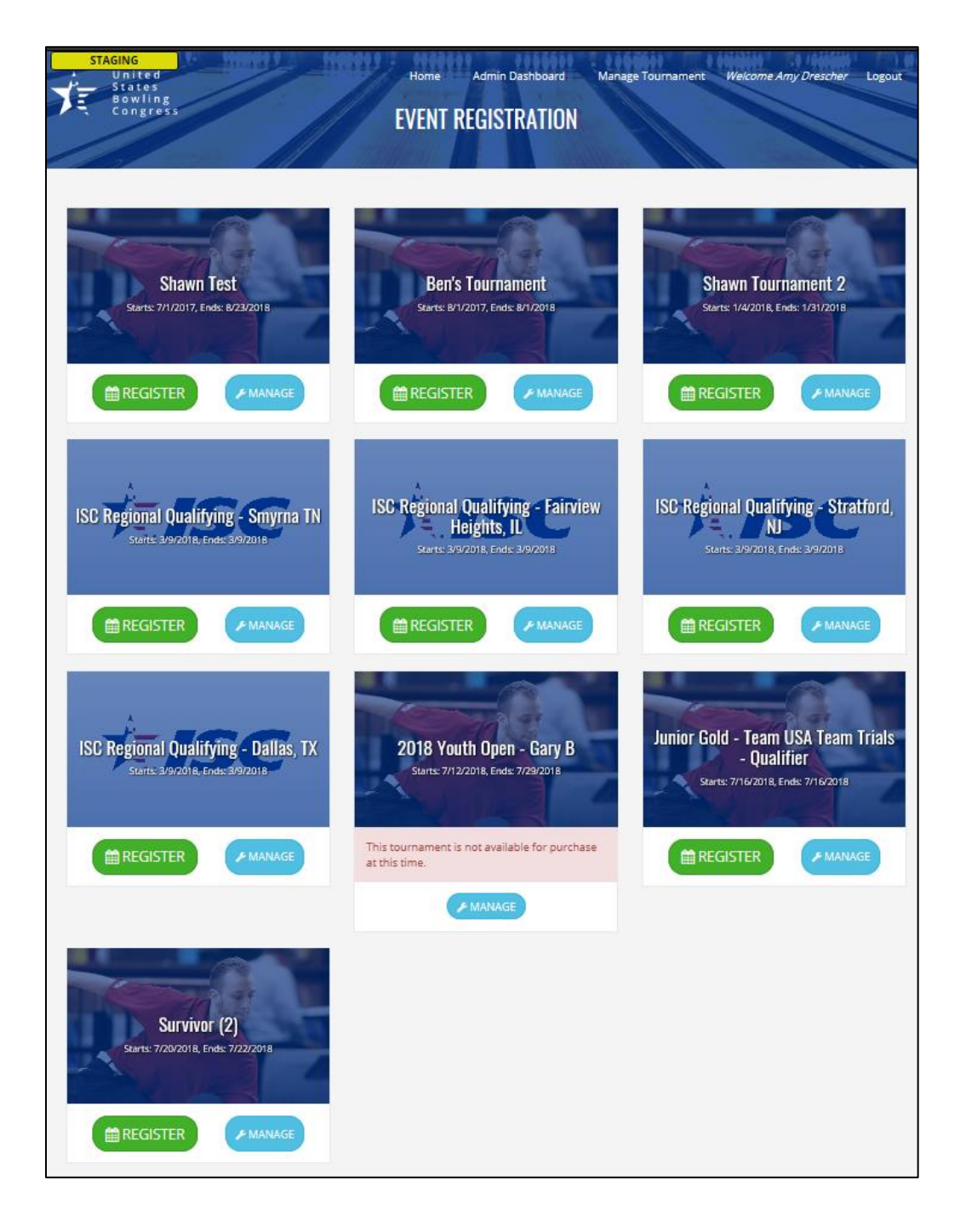

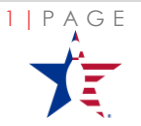

EXTERNAL HELP GUIDE

## Table of Contents

| I.   | USBC Event Registration                                              | 3  |
|------|----------------------------------------------------------------------|----|
| II.  | Logging into the Portal                                              | 3  |
|      | Create New Account                                                   | 4  |
|      | Login with Existing Account                                          | 5  |
|      | Reset Password on Existing Account                                   | 5  |
| III. | Register for a Tournament                                            | 7  |
|      | Select Squad Times                                                   | 7  |
|      | Complete the Roster                                                  | 8  |
|      | Before Payment                                                       | 8  |
|      | Complete Roster Details                                              | 9  |
|      | After Payment                                                        | 11 |
|      | Process Payment                                                      | 12 |
| IV.  | Manage a Registration                                                | 14 |
|      | Modify a Lineup (Including Substitutions)                            | 14 |
|      | Change a Squad                                                       | 15 |
|      | Change a Virtual Event Assignment                                    | 16 |
|      | Purchase Additional Events                                           | 16 |
|      | Print a Roster                                                       | 16 |
| V.   | Help Center                                                          | 17 |
|      | Warning or Error Messages                                            | 17 |
|      | Frequently Asked Questions                                           | 19 |
|      | Who do I contact For Help?                                           | 19 |
|      | Can I register more than one team?                                   | 19 |
|      | Can I purchase more squad times after I've already checked out?      | 20 |
|      | Am I able to purchase different tournament entries at the same time? | 20 |

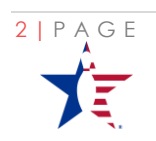

LAST UPDATED: 17 - J A N - 18

### **USBC Event Registration**

This document provides the step by step instructions on how to register for a tournament posted on the **<u>USBC Event Registration portal</u>**. By the end of this document you will have a full understanding of how to:

#### ✓ Log into the Portal

- Create new account
- Login with Existing Account
- Reset Password on Existing Account
- **Register for a Tournament** 
  - Select squad times
  - o Complete the Roster
  - Process payment

#### ✓ Manage a Registration

- Modify a lineup
- Replace a Roster Member (substitutions)
- o Purchase additional events

#### ✓ <u>Help Center</u>

- Frequently Asked Question
- o Contact Us
- Error identification

USBC Event Management supports events like the USBC Open Championships, USBC Women's Championships, the VIP Program, USBC Open Championship Practice Sessions, and IBC Youth Open Championships.

### Logging into the Portal

Before beginning the process, all captains must create a login to the portal. This login is not the same as the login used for bowl.com/Find\_a\_Member.

By clicking *Login* at the top of the screen:

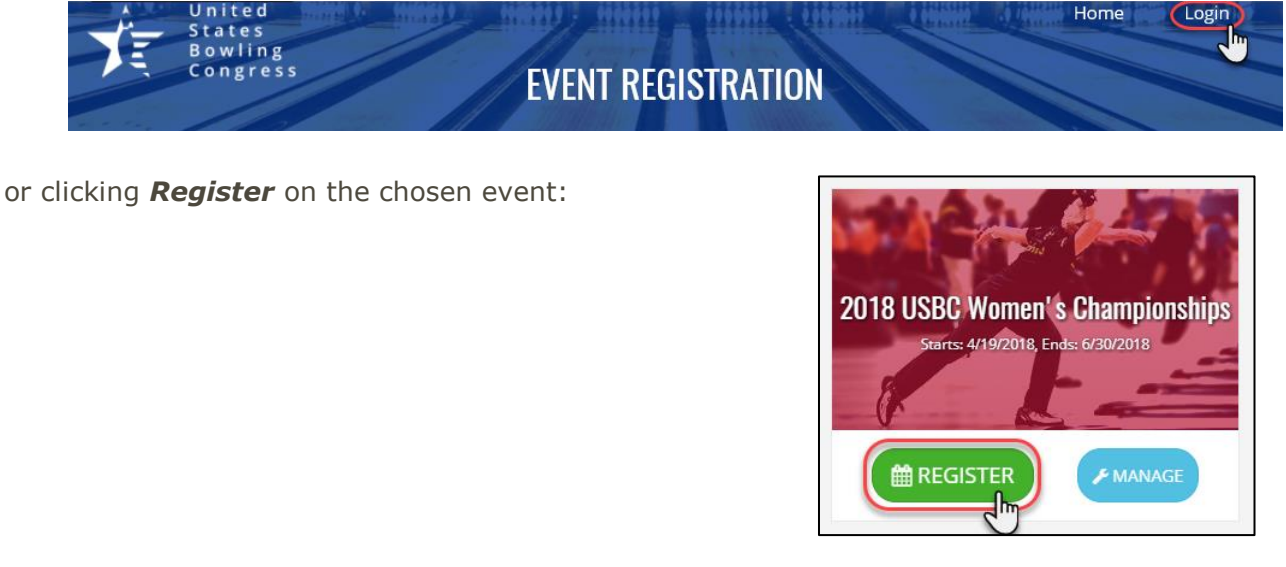

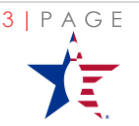

| United<br>States<br>Bowling<br>Congress |                                                                                            | GO TO EVENT REGISTRATION | CONTACT US |
|-----------------------------------------|--------------------------------------------------------------------------------------------|--------------------------|------------|
|                                         | Event Registration Login<br>NOTICE: This Login is not your BOWL.com/Find a Member account. |                          |            |
|                                         | To create a USBC Event Registration account CLICK HERE                                     |                          |            |
|                                         | Password  Remember me?                                                                     |                          |            |
|                                         | Log in<br>Sign up for a new fivent Registration account<br>Forgot your password?           |                          |            |

You will be taken to the *Login Screen:* 

On the Login screen you can <u>Create</u> a New Event Registration account, <u>Login</u> using an existing account, and <u>Reset</u> your password.

### **Create New Account**

To Create a new account, either click

| Тос | reate a USBC Event Registration account      | CK HERE |
|-----|----------------------------------------------|---------|
|     | Log in                                       |         |
|     | Sign up for a new Event Registration account |         |
| or  | Forgot your password?                        |         |

Complete the requested information

(\*indicates a *required* field):

| If you already created a USBC Event R | egistration account, click HERE TO LOGIN |
|---------------------------------------|------------------------------------------|
| Email *                               | Phone Number                             |
| Password *                            | Address Line 1                           |
| Confirm Password *                    | Address Line 2                           |
| First Name *                          | Country<br>United States                 |
| Last Name *                           | City                                     |
| USBC Member ID                        | State                                    |
| Birth Date *                          | Zip                                      |
|                                       | Sign Up                                  |

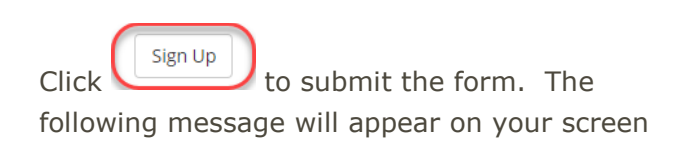

4 | P A G

#### Please Confirm Your Email

We've created your account. To protect your private information, we need to confirm your email address. Please check your email for a link to confirm your email address and enable your account.

EXTERNAL HELP GUIDE

LAST UPDATED: 1 7 - J A N - 1 8

You will receive an email requesting you confirm your account. Click the *Confirm my Account* link in the email to confirm.

| Confirm USBC Event Registration Account                                                                                              |
|----------------------------------------------------------------------------------------------------|
| From: "USBC" <no-reply@bowl.com><br/>To:<br/>Îl Attachments   Print  </no-reply@bowl.com>                                            |
| Dear AE <sup>;</sup><br>Please confirm your USBC Event Registration account by clicking the link below:<br><u>Confirm my account</u> |
| Thank you,<br>USBC Customer Service                                                                                                  |

By clicking the link, you will automatically be logged into USBC Event Registration and can proceed to **Register for a Tournament**.

### Login with Existing Account

Enter your *Email* and *Password* associated to your Event Registration account to login.

| Email                  |
|------------------------|
| emailname@provider.com |
| Password               |
| ••••••                 |
| Remember me?           |
|                        |

Click the **Remember Me** box for the system to retain your login and password information

You are now logged into the system and can proceed to **Register for a Tournament**.

### **Reset Password on Existing Account**

If you have forgotten your password, use the **Forgot your Password** link at the bottom of the login page.

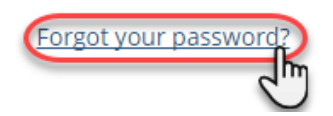

Enter your email and submit:

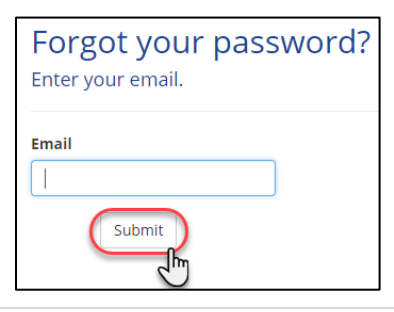

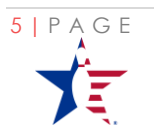

EXTERNAL HELP GUIDE

The following message will appear on your screen:

You will receive an email requesting you reset your password by clicking the **Reset Password** ink in the email. Forgot Password Confirmation

Please check your email for a link to reset your password.

| Password Reset – USBC Event Registration                                          |
|-----------------------------------------------------------------------------------|
| From: "USBC" <no-reply@bowl.com><br/>To:</no-reply@bowl.com>                      |
| 🖲 Attachments   Print                                                             |
| Dear AE                                                                           |
| Please reset your password by clicking on the link below<br><u>Reset password</u> |
| Thank you,                                                                        |

USBC Customer Service

After clicking the link, enter the requested information and click **Reset** to reset your password:

| Reset password<br>Reset your password. |
|----------------------------------------|
| Email                                  |
| Password                               |
| Confirm Password                       |
| Reset                                  |

Your password has now been reset. Log in by clicking *Click here to log in:* 

Password Reset Complete Your password has been reset. Please click here to log in.

You'll be returned to the Login screen as shown in the *Login with Existing Account* section.

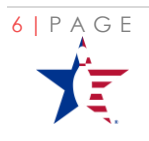

### Register for a Tournament

### Select Squad Times

To begin the registration process, click **Register** under the Tournament of choice.

Upon entering the Registration portal, first step is to select a Schedule date. Available Dates of the tournament appear in bold.

After selecting the day, the events scheduled on the given date and that are available for purchase will appear.

Add the **Quantity** and then Click **ADD** to move the items to the cart.

You must click **ADD** for each selected event to add the items to the cart whether it is a bowled or virtual event.

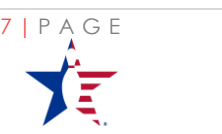

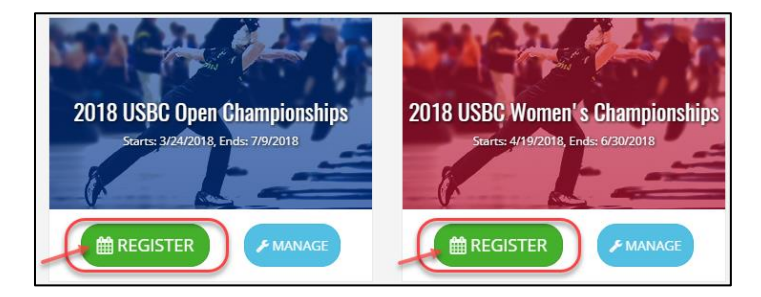

| Select a date |                                                 |                                                                                                    |                                                                                                    |                                                                                                    |                                                                                                    |                                                                                                    |  |  |  |
|---------------|-------------------------------------------------|----------------------------------------------------------------------------------------------------|----------------------------------------------------------------------------------------------------|----------------------------------------------------------------------------------------------------|----------------------------------------------------------------------------------------------------|----------------------------------------------------------------------------------------------------|--|--|--|
| Mon           | Tue                                             | Wed                                                                                                    | Thu                                                                                                    |                                                                                                    | Sat                                                                                                    |                                                                                                    |  |  |  |
| 2             | 3                                               | 4                                                                                                    | 5                                                                                                    | 6                                                                                                    | 7                                                                                                    | ^                                                                                                    |  |  |  |
| 9             | 10                                              | 11                                                                                                    | 12 (                                                                                                    | 13                                                                                                    | ) 14                                                                                                    | l                                                                                                    |  |  |  |
| 16            | 17                                              | 18                                                                                                    | 19                                                                                                    | 20                                                                                                    | 21                                                                                                    |                                                                                                    |  |  |  |
| 23            | 24                                              | 25                                                                                                    | 26                                                                                                    | 27                                                                                                    | 28                                                                                                    |                                                                                                    |  |  |  |
| 30            | 31                                              | Nov<br>1                                                                                                    | 2                                                                                                    | 3                                                                                                    | 4                                                                                                    |                                                                                                    |  |  |  |
| 6             | 7                                               | 8                                                                                                    | 9                                                                                                    | 10                                                                                                    | 11                                                                                                    | Ŧ                                                                                                    |  |  |  |
|               | ect a d<br>Mon<br>2<br>9<br>16<br>23<br>30<br>6 | Mon         Tue           2         3           9         10           16         17           23         24           30         31           6         7 | Mon         Tue         Wed           2         3         4           9         10         11           16         17         18           23         24         25           30         31         1           6         7         8 | Mon         Tue         Wed         Thu           2         3         4         5           9         10         11         12           16         17         18         19           23         24         25         26           30         31         1         2           6         7         8         9 | Mon         Tue         Wed         Thu         Fri           2         3         4         5         6           9         10         11         12         13           16         17         18         19         20           23         24         25         26         27           30         31         1         2         3           6         7         8         9         10 | Mon         Tue         Ved         Thu         Fri         Sat           2         3         4         5         6         7           9         10         11         12         13         14           16         17         18         19         20         21           23         24         25         26         27         28           30         31         1         2         3         4           6         7         8         9         10         11 |  |  |  |

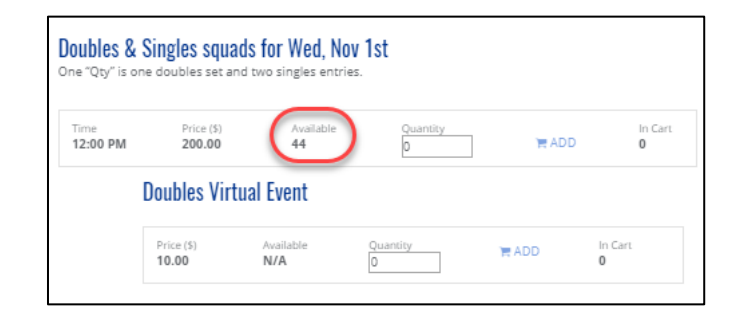

| oubles & S       | ingles squa          | <b>ds for Wed, No</b><br>d two singles entrie | v 1st<br><sup>25.</sup> |                |                     |
|------------------|----------------------|-----------------------------------------------|-------------------------|----------------|---------------------|
| Time<br>12:00 PM | Price (\$)<br>200.00 | Available<br>44                               | Quantity                | <b>)</b> ∎ ADD | (2) In Cart         |
| I                | )oubles Virti        | ual Event                                     |                         | 5              | 5                   |
|                  | Price (\$)<br>10.00  | Available<br><b>N/A</b>                       | Quantity<br>0           | TR ADD         | in Cart<br><b>0</b> |

LAST UPDATED: 17 - J A N - 18

As selections are **Added to Cart** a saved message will appear:

After selecting all necessary quantities and adding them to the cart a total will appear in the lower left. To review the selections, click the green **Review Selection** button.

|                                               | Adde                                                                                                    | d to Ca                                                                     | urt!                                                                                               |                                      |                                              |
|-----------------------------------------------|----------------------------------------------------------------------------------------------------|-----------------------------------------------------------------------------|----------------------------------------------------------------------------------------------------|--------------------------------------|----------------------------------------------|
| $\checkmark$                                  | Your s                                                                                                    | election                                                                    | was addeo                                                                                          | d to                                 | x                                            |
|                                               | the ca                                                                                                    | rt.                                                                         |                                                                                                    |                                      |                                              |
|                                               |                                                                                                    |                                                                             |                                                                                                    |                                      |                                              |
| Deubles 0                                     | 0:                                                                                                    | de fee Wed Ne                                                               |                                                                                                    |                                      |                                              |
| Doubles &<br>Dne "Qty" is a                   | one doubles set an                                                                                                    | dS TOF WED, NO<br>d two singles entri                                       | V ISL<br>es.                                                                                       |                                      |                                              |
| Time<br>12:00 PM                              | Price (\$)<br>200.00                                                                                                    | Available<br>40                                                             | Quantity<br>0                                                                                      | TR ADD                               | In Cart                                      |
|                                               | Doubles Virt                                                                                                    | ual Event                                                                   |                                                                                                    |                                      |                                              |
|                                               | Price (\$)<br>10.00                                                                                                    | Available<br>N/A                                                            | Quantity<br>0                                                                                      | TH ADD                               | In Cart<br>4                                 |
|                                               |                                                                                                    |                                                                             |                                                                                                    |                                      |                                              |
|                                               |                                                                                                    |                                                                             |                                                                                                    |                                      |                                              |
| Feam squa                                     | ads for Wed, N                                                                                                    | lov 1st                                                                     |                                                                                                    |                                      |                                              |
| Time<br>08:00 AM                              | ads for Wed, N<br>Price (s)<br>200.00                                                                                                    | lov 1st<br>Available<br>42                                                  | Quantity                                                                                           | TE ADO                               | b In Cart                                    |
| Time<br>08:00 AM                              | ads for Wed, N<br>Price (S)<br>200.00<br>Team Virtual                                                                                                    | lov 1st<br>Available<br>42<br>Event                                         | Quantity<br>0                                                                                      | <b>T</b> ₩ ADD                       |                                              |
| Time<br>08:00 AM                              | Ads for Wed, N<br>Price (5)<br>200.00<br>Team Virtual<br>Price (5)<br>15.00                                                                                                    | lov 1st<br>Available<br>42<br>Event<br>Available<br>N/A                     | Quantity<br>0<br>Quantity<br>0                                                                     | TR ADD<br>TR ADD                     | In Cart<br>2                                 |
| Time<br>08:00 AM                              | Ads for Wed, N<br>Price (3)<br>200.00<br>Team Virtual<br>Price (3)<br>15.00                                                                                                    | lov 1st<br>Available<br>42<br>Event<br>Available<br>N/A                     | Quantity<br>0                                                                                      | NA M<br>DOA M<br>DOA M               |                                              |
| Time<br>08:00 AM                              | ads for Wed, N<br>Price (5)<br>200.00<br>Team Virtual<br>Price (5)<br>15.00                                                                                                    | lov 1st<br>Available<br>Event<br>MA<br>Available<br>NA<br>Available         | Quantity<br>0<br>Quantity<br>0<br>Quantity<br>0                                                    | DAN<br>DAN<br>DAN<br>DAN             | In Cart<br>2<br>2<br>1<br>1<br>2             |
| Time<br>08:00 AM                              | Ads for Wed, N<br>Price (3)<br>70000<br>70000<br>7000<br>7000000      | lov 1st<br>Available<br>Event<br>N/A<br>Available<br>N/A                    | Quantity<br>0<br>0<br>0<br>0<br>0<br>0<br>0<br>0<br>0<br>0<br>0<br>0<br>0<br>0<br>0                | TH ADD                               | In Cart<br>2<br>In Cart<br>2                 |
| Time<br>08:00 AM<br>All Events<br>Time<br>N/A | Ads for Wed, N<br>Price (3)<br>70000<br>70000<br>7000<br>7000000 | lov 1st<br>Available<br>Event<br>MA<br>Available<br>N/A<br>Available<br>N/A | Quantity<br>0<br>Quantity<br>0<br>Quantity<br>0<br>Quantity<br>0<br>Quantity<br>0<br>Quantity<br>0 | NADO<br>NADO<br>NADO<br>NADO<br>NADO | In Cart<br>2<br>In Cart<br>2<br>In Cart<br>8 |

Some Tournaments/Events require you to <u>Complete the Roster before payment</u> while other events allow you <u>Add Roster After Payment</u> once you <u>Process Payment</u>.

### Complete the Roster

#### **Before Payment**

If the event requires you to Complete the Roster before payment, you will not be able to pay for the event until the required information is added.

You will be brought into the Roster screen where you will see the items you have in your cart and to which Roster information needs added.

| Please assign your tea          | m members before proceedin   | g to payment:                           |               |                    |       |           |
|---------------------------------|------------------------------|-----------------------------------------|---------------|--------------------|-------|-----------|
| Event Name<br>Doubles & Singles | Team Name<br>Entry #1        | Date<br><b>10:00 AM, Jan 11th, 2018</b> |               | ROSTER INCOM       | PLETE | ACTIONS - |
| Please assign your virt         | ual events before proceeding | to payment:                             |               |                    |       |           |
|                                 |                              |                                         | CLEAR MY CART | RETURN TO CALENDAR |       |           |

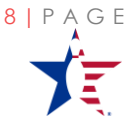

EXTERNAL HELP GUIDE

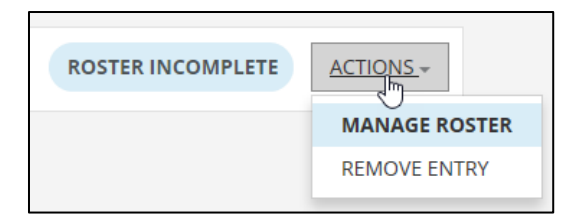

#### Proceed to Complete Roster Details.

Once you have finished the roster details, you will be able to **Clear your Cart** to abandon all entries, **Return to Calendar** to purchase additional entries or **Review your Cart** and proceed to <u>**Process Payment**</u>

#### Complete Roster Details

If the entry is for Team, add a Team Name. If event is Doubles or a Singles the Name will be gray and will default to bowler's last name.

Using the Drop downs, select the Country and State of residency.

If there is a request for specific teams to bowl together on the same lanes, enter a **Companion Code** to identify the crossing team.

To assign virtual events purchased at the team level, click the check box at the team header level. The Amount remaining to be assigned is visible in the parenthesis. CLEAR MY CART RETURN TO CALENDAR

REVIEW CART

Team Name Team Name

Team Name Fleming/Faulkner

Country ~

State State

> (Optional) Enter the Reservation Number of the other team you want to bowl/cross with on your pair.

> > Companion Code 🔊

| Team Name                          |
|------------------------------------|
| There is no I in TEAM              |
| Country                            |
| United States                      |
| Assign VirtEventTres (0 remaining) |

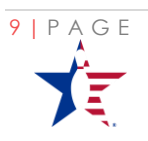

EXTERNAL HELP GUIDE

Total Virtual Events Purchased and available are listed above the team purchases.

| Virtual Event Name | Available Entries | Total Entries |
|--------------------|-------------------|---------------|
| VirtEventTres      | 1                 | 2             |

Enter Members IDs of the Roster Members.

If the Member IDs are not known, use the FIND A MEMBER link available on the page to search for USBC members.

Enter the Bowler's Member ID and hit the Plus + symbol.

The system will Find and return the bowler's information and show them as valid using  $\checkmark$ 

To Change the Bowler's Roster position, use the Up and Down arrows to move the bowler to their desired position.

Individual virtual events are assigned at the bowler level after roster completion. Select the Virtual event by clicking **Manage Bowlers** next to the event.

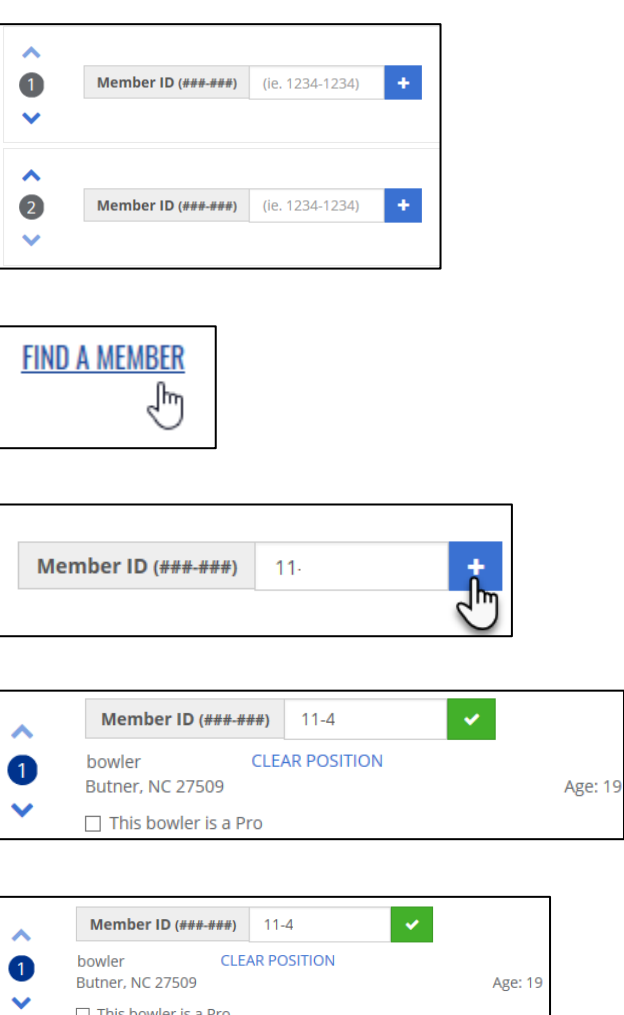

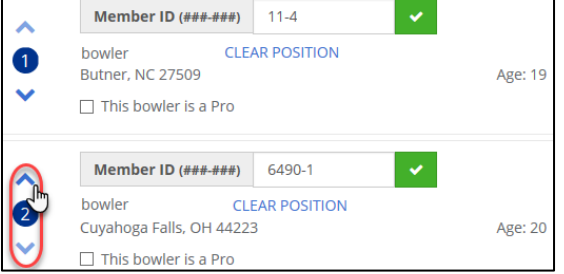

| Virtual Event<br>(1) VirtEventUno | PAYMENT LOG |  |
|-----------------------------------|-------------|--|
| (I) VII LEVEILOIIO                |             |  |

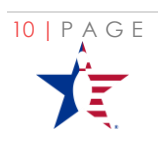

Use the dropdown to view the selection of bowlers available to which the event can be assigned. Only bowlers registered by you can be assigned to individual virtual events.

Be aware that some virtual events are individual event level such as in the example of Survivor. To select the Bowler as the recipient of Virtual events, click the check box.

|   | Bowler   |       |
|---|----------|-------|
| 1 |          | × Ť., |
|   | Bowler 1 | 0     |
|   | Bowler 2 |       |
|   | Bowler 3 |       |
|   |          |       |

PAYMENT LOG

PAYMENT LOG

CANCEL

| Team Name                                    |                              |
|----------------------------------------------|------------------------------|
| Allison Dunker                               |                              |
| Country                                      |                              |
| United States                                | × 👻                          |
| Assign Survivor Ball 15 pounds (0 remaining) | )                            |
| Assign U15 Junior Gold Qualifier (0 remainin | g)                           |
| Assign U15/U17/U20 Membership (Youth and     | d Iunior Gold) (0 remaining) |

MANAGE BOWLERS

MANAGE BOWLERS

ACTIONS -

SAVE CHANGES

Individual Virtual Events that still require attention will be identified and highlighted in Blue

Remember to **Save Changes** as requested

**Roster Incomplete** indicates there is a need to add additional athletes whether one or many into the lineup.

#### After Payment

In the instance where you complete the roster after payment is made, after payment is successful, you will be directed to the Event Registration Home page.

Select the Tournament Card for which you are registered and click **Manage**.

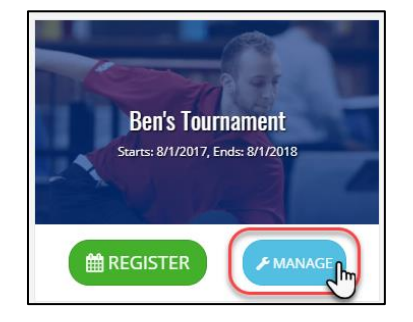

ROSTER INCOMPLETE

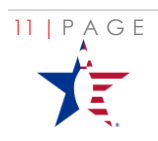

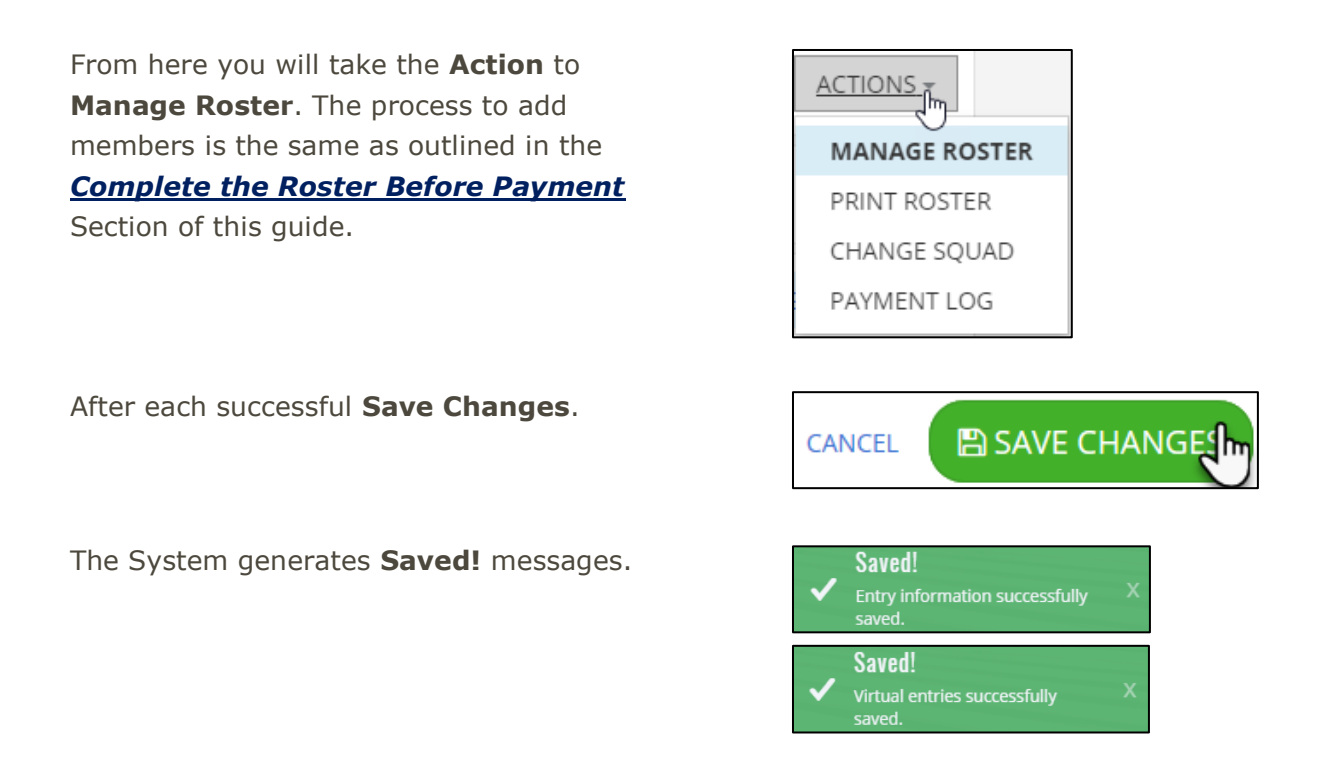

If you receive an error message at any time that you do not understand, first check the <u>Help</u> <u>Center</u> and if your question is not answered, please <u>Contact Us</u>.

### **Process Payment**

Clicking **Review Cart** enters the Order Review Checkout screen.

| Order Review                       |                                   |                  |               |                          |                          |                |
|------------------------------------|-----------------------------------|------------------|---------------|--------------------------|--------------------------|----------------|
| Event Name<br>Doubles &<br>Singles | Date<br>Thu, Jan 11 2018          | Time<br>10:00 AM | Quartety      | Unit Price (5)<br>105.00 | Item Total (3)<br>105.00 | TE REMOV       |
|                                    | Virtual Event<br>Doubles Handicap |                  | Quantity<br>1 | Unat Price (\$)<br>10.00 | item Total (5)<br>10.00  | TH REMOV       |
|                                    | Vinial Event<br>Singles Handicap  |                  | Quantity      | Unit Price (\$)<br>5.00  | terri Total (S)<br>5.00  | ₩ REMOV        |
|                                    |                                   |                  |               |                          |                          | Total: \$120.0 |

From here you can **Remove** individually selected entries, **Clear my Cart** to remove all selected items, **Return to Calendar** to register more or **Pay Full Amount**. Verify all Squad Dates and Times and Remove any unwanted event items before proceeding to Payment. Take a note of your **Total** Amount due.

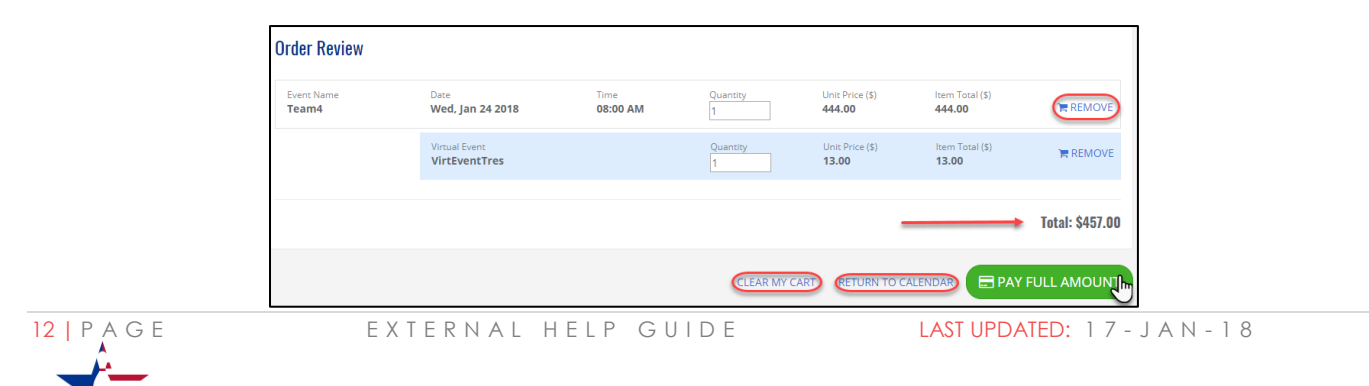

Click Pay Full Amount to access the secure payment system. Enter your Payment Info. The system will ask for Billing Address, click **Payment Info** 

Enter your Credit Card details. Visa and Master Card are the only accepted payment types. Verify the Pay amount listed matches the total from the Order Review

| 😑 5151 5151 5 | 151 5151 🚘    |
|---------------|---------------|
| 🗂 01 / 23     | <b>△</b> 0123 |

The Payment system acknowledges receipt of payment when the green check is shown

You will also receive a green **Payment** Received message and be taken back to the Event Registration screen where you can now Manage your Registration.

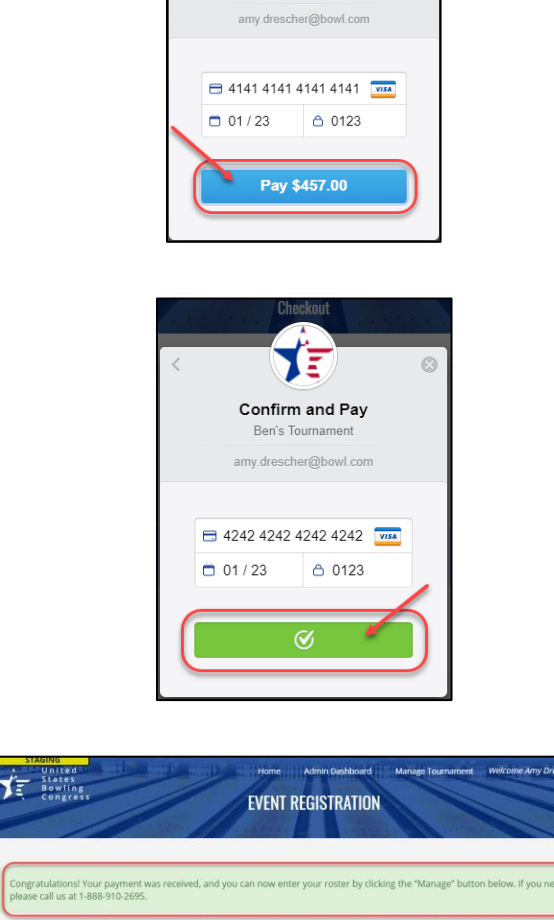

ΥĒ

Confirm and Pay

State

Ռ

A Name Here 123 Street Address City

United States

Payment Info

ΣΞ

Confirm and Pay

Ben's Tournam

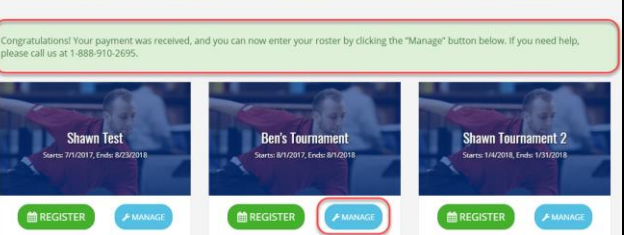

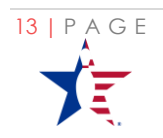

EXTERNAL HELP GUIDE

### Manage a Registration

Captains can Manage a Registration. You must have an existing registration to Manage a Registration. Management of events consists of several actions. You can <u>Complete a Roster</u>, <u>Modify a Lineup</u> (including Substitutions), <u>Change a Squad</u>, <u>Change Virtual Event</u> <u>Assignment</u>, <u>Purchase Additional Events</u> and <u>Print the Roster</u>.

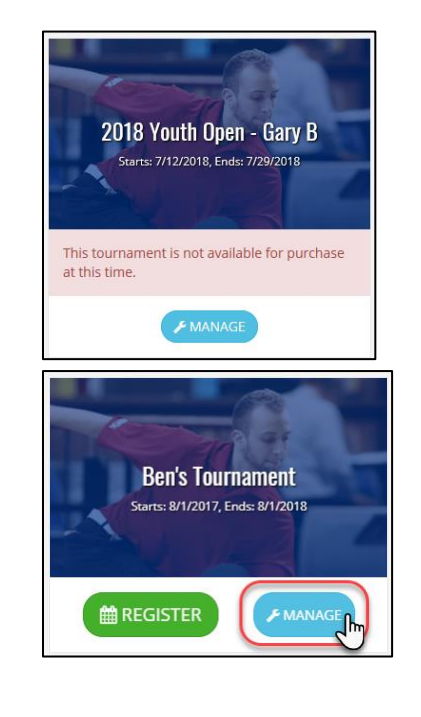

If the Tournament Card displays the **Manage** button, even after reservations are closed, the ability to amend a Registration is open.

To perform any action on Manage Registration select the Tournament Card and click Manage.

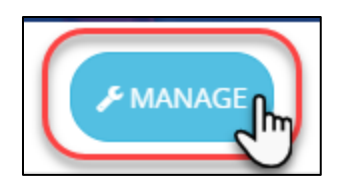

### Modify a Lineup (Including Substitutions)

Once in your registration, click the **ACTIONS** drop down in the roster screen, the lineup screen will appear

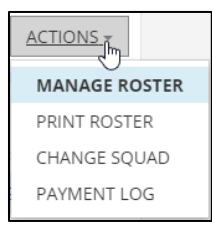

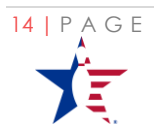

Move bowler's position in the lineup by using the Up/Down Arrow

2

<u>CLEAR POSITION</u> to add a different bowler. Add the new athlete as outlined in <u>Complete</u> <u>Roster Details</u>

| ~ |                     |                |   |
|---|---------------------|----------------|---|
| 4 | Member ID (###-###) | (ie. 1234-1234 | + |
| ~ |                     |                |   |

### Change a Squad

As Captain, you can Change the squad dates/times, if there are spots available.

Clicking Change Squad against a specific event

| <u>ACTIONS</u> + |
|------------------|
| MANAGE ROSTER    |
| PRINT ROSTER     |
| CHANGE SQUAD     |
| PAYMENT LOG      |

A box pops up allowing you to select an alternate date and available time slot from the drop down. Change your date/time and click Save

If no spots are available on a selected date, you receive No Available times in the time 
 Stants
 Change Sgual (and (Writ)
 I

 Date
 Image Sgual (and (Writ)
 Image Sgual (and (Writ)

 Date
 Image Sgual (and (Writ)
 Image Sgual (and (Writ)

 Date
 Image Sgual (and (Writ)
 Image Sgual (and (Writ)

 Date
 Image Sgual (and (Writ)
 Image Sgual (and (Writ)

 Date
 Image Sgual (and (Writ)
 Image Sgual (and (Writ)

 Date
 Image Sgual (and (Writ)
 Image Sgual (and (Writ)

 Date
 Image Sgual (and (Writ)
 Image Sgual (and (Writ)

 Date
 Image Sgual (and (Writ)
 Image Sgual (and (Writ)

 Date
 Image Sgual (and (Writ)
 Image Sgual (and (Writ)

 Date
 Image Sgual (and (Writ)
 Image Sgual (and (Writ)

 Date
 Image Sgual (and (Writ)
 Image Sgual (and (Writ)

 Date
 Image Sgual (and (Writ)
 Image Sgual (and (Writ)

 Date
 Image Sgual (and (Writ)
 Image Sgual (and (Writ)

 Virtual Event Name
 Available Entries
 Image Sgual (and (Writ)

 Virtual Event Name
 Available Entries
 Image Sgual (and (Writ)

 Teams
 Teams Name
 Image Sgual (and (Writ)
 Actions 

 Teams
 Teams Name
 Image Sgual (and (Writ)
 Actions 

 Teams
 Teams Name
 Image Sgual (and (Writ)
 Action

| Change Squad - Team    | 4 (We # | 1)   |      |        |     |     |     |        | ×   |
|------------------------|---------|------|------|--------|-----|-----|-----|--------|-----|
| Date                   |         |      |      |        |     |     |     |        |     |
| 01/21/2018             |         |      |      |        |     |     |     | ×      | ×   |
| Available Times        | <       |      | Janu | ary 20 | 18  |     | >   |        |     |
| No available times     | Sun     | Mon  | Tue  | Wed    | Thu | Fri | Sat |        | ~   |
| Squad time is required |         | 1    | 2    | 3      | 4   | 5   | 6   |        |     |
|                        | 7       | 8    | 9    | 10     | 11  | 12  | 13  | CANCEL | AVE |
|                        | 14      | 15   | 16   | 17     | 18  | 19  | 20  |        |     |
|                        | 21      | 2jfm | 23   | 24     | 25  | 26  | 27  |        | _   |
|                        | 28      | 29   | 30   | 31     |     |     |     |        |     |

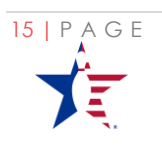

drop down.

EXTERNAL HELP GUIDE

LAST UPDATED: 1 7 - J A N - 1 8

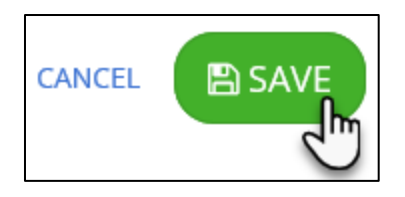

### Change a Virtual Event Assignment

Move a Virtual Event to a different Athlete by clicking the **Manage Bowlers** to open the event.

Using the Drop down next to Bowler's Name, Select a different athlete

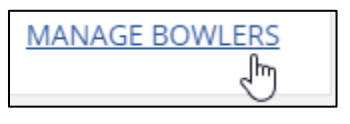

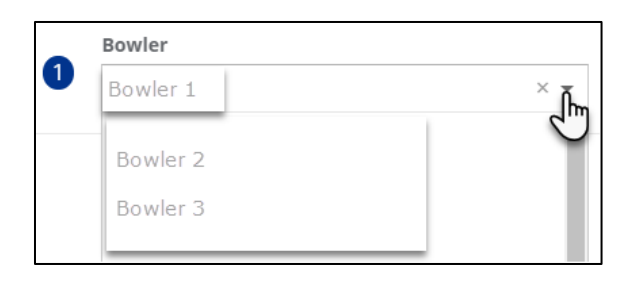

🖹 UPDATE

Click **Update** to save the changes.

### Purchase Additional Events

As a Captain, the ability to Purchase additional event is also an option. By using the Register More button, the Captain can add additional events onto their registration.

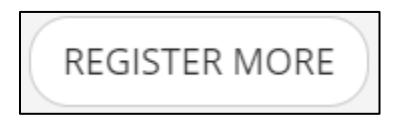

CANCEL

The purchase of additional events will require you to proceed as you initially did to register. You will need to either *Complete Roster before Payment* or *Complete Roster after Payment*.

### Print a Roster

At the **Actions** Drop down select **Print Roster**.

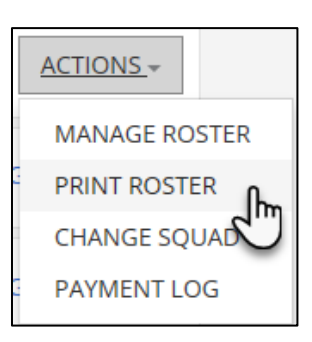

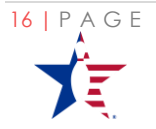

EXTERNAL HELP GUIDE

After selection of **Print Roster**, Redirection is to a print screen displaying the roster information entered, team details, balance due reservation #s and squad date/times.

| 12/2018                                                                                                    |                                                                                                    | Usbc.registration Re      | gistration Manage |     |     |
|----------------------------------------------------------------------------------------------------|----------------------------------------------------------------------------------------------------|---------------------------|-------------------|-----|-----|
|                                                                                                    | USBC                                                                                                    | Ben's Tourname            | nt - Confirmation |     |     |
|                                                                                                    |                                                                                                    | Team Captain:             |                   |     |     |
| Event: Team<br>Reservation i<br>Team Name:<br>Bowl Date/T<br>Current Bala<br>Country: Un<br>State: Califor<br>Group Code:<br>Companion O<br><b>Roster</b> | 4<br>#: 19016<br>Me no More<br>ime: Wednesday, Jan<br>nee: \$0.00<br>tied States<br>mia<br>19015<br>Code: | nuary 24, 2018 8:00 AM MT |                   |     |     |
| Pos #                                                                                                    | USBC ID                                                                                                   | Bowler Name               | Bowler Address    | Avg | Pro |
| 1                                                                                                    |                                                                                                    |                           | ,                 |     | N   |
| 2                                                                                                    |                                                                                                    |                           | ,                 |     | N   |
| 3                                                                                                    |                                                                                                    |                           | ,                 |     | N   |
| 4                                                                                                    |                                                                                                    |                           | ,                 |     | N   |

### Help Center

### Warning or Error Messages

Warning or Error messages may appear as you are working through the system. We have made every attempt to create them as clear and detailed as possible, but should you encounter an error you do not see in this list or that you may not understand, please <u>Contact USBC</u> for assistance.

### "No Available Time" or "Squad Time is Required"

Encountered: When attempting to change a purchased squad date/time

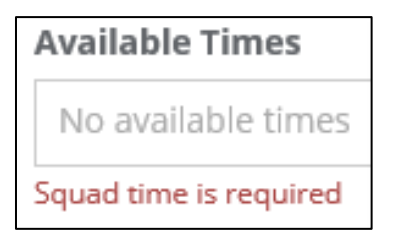

**"No Available Times"** means there are no squads schedules on the selected date/time.

**"Squad time is required**" identifies you must complete the field with information before moving forward.

**Resolution**: Select a differnet date and time with available squads.

### "Warning: this bowler is already on other rosters for this event"

**Encounted**: When adding roster Members

Warning: this bowler is already on other rosters for this event

This message does not stop you from registering your roster, but it will identify when a bowler has already been added to a roster postion on another team

**Resolution**: Contact the bowler to confirm availability status.

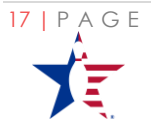

EXTERNAL HELP GUIDE

#### "Member ID entered is not for a Youth member"

**Encountered**: When adding roster members to a tournament that has a Membership level restriction.

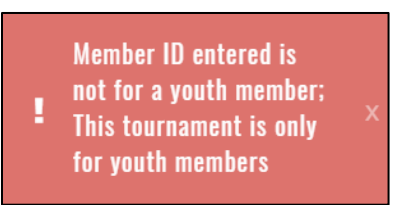

There is a restriction on the tournament that requires roster members to be a Youth Member. The ID you have entered does not have a Youth Standard or Collegiate Youth membership.

Resolution: Select a new roster member or to confirm membership status Contact Us.

#### "Bowler not found with the provided USBC ID"

**Encounted**: When adding roster Members

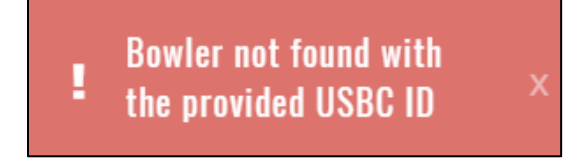

When the bowler's USBC ID entered is not found.

**Resolution**: Verify bowler has current membership. If no emebrship, bowler must purchase a membership. *Contact USBC*.

#### "We Encountered an error while trying to handle your request."

Encounted: After your session has timed out and you log back into Event Registration

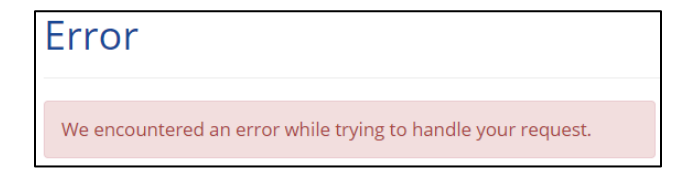

**Resolution**: Refresh your browser and click **Go To Event Registration**.

After you have been logged into the portal without activity for some time, your session will expire.

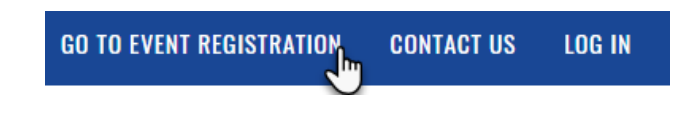

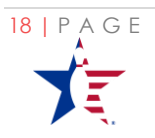

### "There are too many <<VirtualEventName>> entries for your Team(s)"

**Encounted**: When purchasing events.

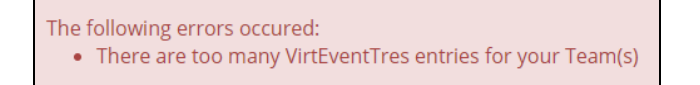

A Captain/Coach/Coordinator can only purchase the same number of virtual events as the number of bowled events.

**Resolution**: Verify the number of bowled events being purchased and revise the number of virtual events being purhased. If necessary <u>*Contact USBC*</u> for assistance.

### Frequently Asked Questions

In this section we will highlight the frequently asked questions. If you are unable to locate your question and answer, please *Contact USBC* assistance.

#### Who do I contact For Help?

If you experience issues with the Event Registration system, have a memberhip or general question, please Contact USBC.

Membership questions contact

- Phone: 1-800-514-2695 ext 8953
- Email: <u>bowlinfo@bowl.com</u>

Adult events (Open Championship, Women's Open, VIP, Practice Lanes, etc.) contact

- Phone: 1-888-910-2695
- Email: Women's Championship: <u>usbcwomenschampionships@bowl.com</u>
- Email: Open Championship: <u>usbcopenchampionships@bowl.com</u>
- Youth events (Youth Open, Intercollegiate Singles, etc.) contact
  - Phone: 1-800-514-2695 ext 8426
  - Email: <u>tournaments@ibcyouth.com</u>

#### **General** questions contact

- Phone: 1-800-514-2695
- Email: <u>bowlinfo@bowl.com</u>
- <u>Contact USBC</u>

#### Can I register more than one team?

Yes, you can register and pay for as many teams as you wish to coordinate. Some tournaments allow you to enter roster details after you pay while others require you to pay before making a payment. Please consult the tournament specific rules for details.

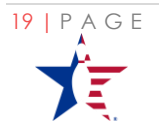

#### Can I purchase more squad times after I've already checked out?

Yes, the Event Registration system affords you the ability to purchase events up until the time registration closes. You can purchase more of the same squad or even addiotnal squad times or event after you have already purchased some.

#### Am I able to purchase different tournament entries at the same time?

No, we do not allow you to purchase different tournament tentries on the same transactions. Each tournament must be purchased separately.

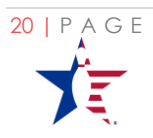